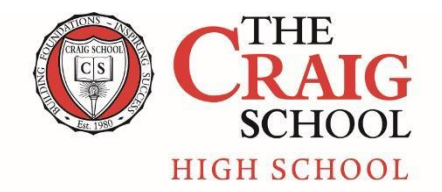

24 Changebridge Road • Montville, NJ 07045 • 973-334-1234 • www.craigschool.org

August 2024

To Craig High School Parents:

Welcome to our new Craig High families and welcome back to our returning Craig High families! Many of you are familiar with the lunch program software we use at CHS called My Food Days which allows you to order and pay for lunches all online. Below is a write-up/reminder of how the program works.

- We utilize local vendors in the Montville area to provide our lunches. Some of our past student favorites have included Pizza Cucina and Fortune City which will continue to be a part of our program. In addition to ordering daily lunches, there are also a variety of additional items that will be available every day including various snacks and drinks.
- Our ordering process takes place monthly with our ordering window opening up on the 15<sup>th</sup> of the current month to place orders for lunches for the following month. For September lunches, you will be able to start ordering on August 11<sup>th</sup> and the ordering will close at midnight on August 28<sup>th</sup>. Orders must be placed for the entire month. Credit will be given for any days when the school is unexpectedly closed due to weather.
- Once you sign your teen up through the My Food Days software, you will receive an email when the ordering run for the month is open. You will also be able to see what our lunch program is offering that month and the prices of each item. We think we have a great selection of items that our kids will enjoy and there is truly something for everyone.

If you have any questions, please let me know. You can reach me at ajahn@craigschool.org

Amanda Jahn CHS Lunch Program Chair

Welcome

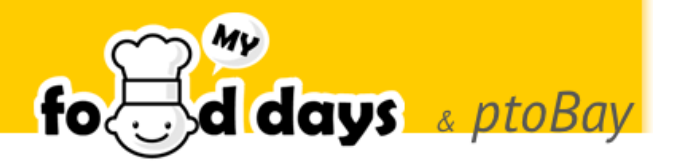

Welcome to the online ordering system for Craig High School using My Food Days.

# What is myFoodDays?

myFoodDays is a program to automate the ordering of school lunches. We will be using the URL <u>www.myfooddays.com</u> By ordering online you can make sure your student has lunch delivered each school day.

In addition, you can:

- Pay online using a credit card, debit card or PayPal (Venmo coming soon)
- Have the system email your orders to you
- Look up your orders with our iPhone and Android Apps
- Download your orders to your desktop or mobile calendar
- Allow your teens to pick their lunch
- Get reminders via email for ordering and payments

#### How it works

myFoodDays works by taking orders online for CHS on a monthly basis. Ordering will open on the 15<sup>th</sup> of each month and close on the 25<sup>th</sup> of each month.

When we are ready to begin taking orders, we'll put the order period and menu or "Ordering Run" as we call it, online.

The system will email you to let you know that they're ready to take orders and for how long.

You can log onto the system as often as you like to place and adjust your order as long as you're all finished by the close of the ordering period or, what we call "*Close Date*" - the day that the orders and payments are due – the 25th of the month for our lunch program.

Once you've placed all of your orders for each teen, you can pay online in one payment. You can also pre-pay if you'd like to hold a reserve at myFoodDays.

And that's it; the day before the first food day you'll get an email reminding you of what you ordered. You can go on the system anytime to see what you ordered, you can print the orders or download them to your calendar.

You can also log on to the system through our iPhone/iPad and Android Apps that you can find in the App Store / Google Play Store.

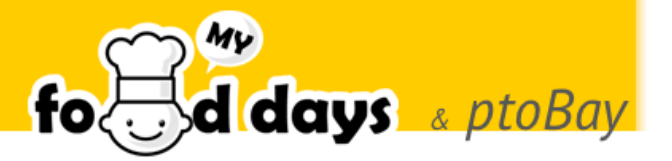

### Get Started

To order food on myFoodDays.com you'll first need to sign up, add child to your account and

then order food. Once you've registered you can go back and change your order as often as you like up until the day the orders and payments are due or until you complete payment.

Note that the screens may look different if your school has customized the experience, colors, and layout.

From any web browser, navigate to *https://myFoodDays.com* 

# Sign Up

If you're new to myFoodDays you'll need to register, Click 'New Parents' or 'Sign up!'

New users will be taken to a signup wizard. Follow the instructions to complete the process.

As you're new to the system you'll be taken straight to the 'Add teen' page to add your first teen, again, follow the instructions down the page to complete the signup. PLEASE NOTE: ZIP CODE FOR CHS IS 07045. Then search for "NJ, Morris, Montville, The Craig School".

When you have added your first teen click 'Save'. If you have another child to add click 'I have another teen to add after this

one!' before clicking Save. Once you have added your teen you will be taken to your Account Homepage.

# Ordering

To order for your family you must be logged in. If you've just signed up; you're already in.

When you first sign in you'll be taken to your Account homepage where you'll find options for 'Account', 'Payments' and more depending upon the features that your school is using.

You'll see a list of your teens with the available ordering options for each of your teens grouped as new, current or past items.

To order... Click on your teen or highlighted ordering run to start ordering for your teen or family.

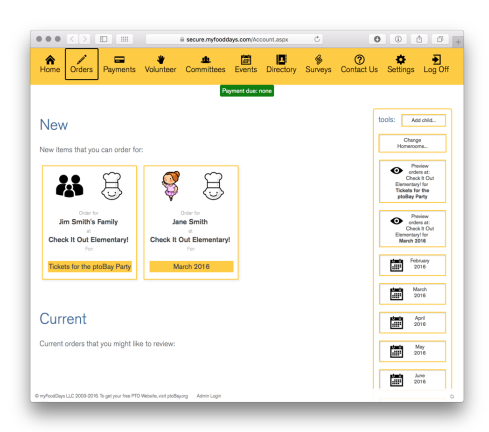

| " Helping parents and schools bring in fresh                                                                                                    | a local food for our children every day "                                                                                                    |
|----------------------------------------------------------------------------------------------------|----------------------------------------------------------------------------------------------------|
| in                                                                                                    | New Parents - Sign up here contact us, help admin                                                                                                    |
| eddreas passward                                                                                                    |                                                                                                    |
|                                                                                                    | 00 New                                                                                                    |
|                                                                                                    | forget password?                                                                                                    |
| t we do:                                                                                                    | Latest news from use                                                                                                    |
| Banish paper slips!                                                                                                    | Welcome to 2013 - the year that we make                                                                                                    |
| Place your lunch ordering online with<br>myFoodDays and ntoBay                                                                                                    | you a fundraising superhero!                                                                                                    |
| Sell spirit wear and dinner dance tickets                                                                                                    | Turbo-charge your school PTO, PTA, HSA<br>fundraising efforts by bringing in a lunch                                                                                                    |
| Place your Parent Directory online and on                                                                                                    | program hosted by myFoodDays.                                                                                                    |
| Organise your volunteers                                                                                                    | This past year we've added some great<br>features to super-simplify managing the                                                                                                    |
| Answer questions with Parent/Child centric<br>surveys                                                                                                    | lunch program and the volunteers, check us                                                                                                    |
| Organise your parents with automated email<br>reminders                                                                                                    |                                                                                                    |
|                                                                                                    |                                                                                                    |
| 000                                                                                                    | 444 ch24                                                                                                    |
| 000                                                                                                    | ~ *                                                                                                    |
| nome contact up, hep log out                                                                                                    |                                                                                                    |
|                                                                                                    |                                                                                                    |
|                                                                                                    | io days                                                                                                    |
| Add Child                                                                                                    | 10(0)d ddys                                                                                                    |
| Add Child<br>Find your school:                                                                                                    |                                                                                                    |
| Add Child<br>Find your school:<br>Let's start by finding the school if id                                                                                                    | " TO COM CONSTRUCTION IN TO COMPANY IN TO COMPANY IN THE SET.                                                                                                    |
| Add Child<br>Find your school:<br>Let's start by Finding the school if it<br>orese so so so so so so so so so so so so so                                                                                                    | t's not already shown, entiry your signade and select your school from the Sec.                                                                                                    |
| Add Child<br>Find your school:<br>Let's start by finding the school if it<br>0755 so                                                                                                    | Tr ord already shown, entire year alpeade and select year school from the list:                                                                                                    |
| Add Child<br>Find your school:<br>Let's start by finding the school, if if<br>0055 5 50<br>Here's what we found near fieldert<br>It, School Aust Teor, Ond A                                                                                                    | The situation of the second second second second from the second second from the second from the second from the second from the second from the second from the second second seco                                                                                                    |
| Add Child<br>End your status:<br>Lark start by Inding the school if if<br>1999 to 1999 to 1999                                                                                                    | The calculation of the second second second second from the last<br>second from the last<br>second from the last:                                                                                                    |
| Add Child<br>Rind you shok:<br>Lat's start by finding the should if it<br><u>wass</u> with the should risk field<br>there's what we found rear Select a<br>Group as Home Room<br>Select the home your home build                                                                                                    | Tr and always shown, online your alpectale and select your school from the list:                                                                                                    |
| Add Child<br>Indy you should<br>Laris unarity fording the subset of it<br>in the standard of the subset of it<br>is the standard of the standard of the<br>Course a form Record<br>Solid the theory count in the latt                                                                                                    | The set already above, enter your apposts and asked your school from the lase.  The set already above, the lase.  The set all the set asked your school from the lase.  The set already above, the set asked your school from the lase.  The set already above, the set asked your school from the lase.  The set already above, the set asked your school from the lase.  The set already above, the set asked your school from the lase.  The set already above, the set asked your school from the lase.  The set already above, the set asked your school from the lase.  The set already above, the set asked your school from the lase.  The set asked your school from the set asked your school from the set asked your school f  |
| Add Child<br>Tring our stroke<br>Let's safely for fording the school of 1<br>There's value we found more Steller 4<br>(% intermetion from from 1<br>Steller the form more from the late<br>Terms                                                                                                    | Y int already already, each regard aground a real sale of sale of types activate from the tot:                                                                                                    |
| Add Child<br>Ting you show<br>Last anaty funding the school if it<br>was a school if it<br>was a school of the school if it<br>was not how the school of the school is<br>Coccess a lown from the school<br>down from the school of the school of the school of the<br>figure during the school of the school of the school of the<br>figure during the school of the school of the school of the<br>Coccess a lown from the school of the school of the<br>figure during the school of the school of the school of the<br>figure during the school of the school of the school of the<br>Coccess a lown from the school of the school of the school of the<br>figure during the school of the school of the school of the school of the<br>figure during the school of the school of the school of the school of the<br>figure during the school of the school of the school of the school of the<br>figure during the school of the school of the school of the school of the<br>figure during the school of the school of the school of the school of the<br>figure during the school of the school of the school of the school of the school of the<br>figure during the school of the school of the school of the school of the<br>figure during the school of the school of the school of the school of the school of the school of the<br>figure during the school of the school of the                                                                                                    | Th rest already shown, entire year alpoade and select year school from the list:                                                                                                    |
| Add Child<br>Trid your should<br>Let's sarry fording the school of T<br>Units any ty fording the school of T<br>There's where all form the first<br>Channel allow many form the list<br>Units any of the mean many form the list<br>Data the two means any form the list<br>Data the school of the school of the school                                                                                                    | C and shady show, enter your spools and sales your school from the last.                                                                                                    |
| Add Child<br>Ring our stroke<br>Lath: saity lyndrog the school if bill<br>Intervention of the school if bill<br>Ring and the school if bill<br>Ring and the school intervention of the lath<br>Ring and the school intervention of the lath<br>Ring and the school intervention of the lath<br>Ring and the school intervention of the lath<br>Ring and the school intervention of the lath<br>Ring and the school intervention of the lath<br>Ring and the school intervention of the lath<br>Ring and the school intervention of the lath<br>Ring and Ring and Ring a                                                                                                    | In and abady above, wetter your apposed and well of your activation from the list:                                                                                                    |
| Add Child<br>Ting you show<br>Lack and yorking the school if it<br>was a school if it<br>was a school in a school in a school<br>was a school in a school in a school<br>Cool a school in accord<br>Cool a school in Accord<br>Type darks see your how a school in<br>the school in accord to a school<br>Child home:<br>Earch the source of the dock<br><u>how any</u>                                                                                                    | The next already whome, we there your already and selects your softward from the list:                                                                                                    |
| Add Child<br>Trid you should<br>Lats safe by fonding the should if if<br>the should be able of if if<br>the should be able of its should be able<br>the should be able of its should be able<br>the should be able of its should be able<br>the should be able of its should be able<br>the should be able of its should be able<br>the should be able of its should be able<br>the should be able of its should be able<br>the should be able of its should be able of its should be able<br>to should be able of its should be able of its shoul                                                                                                    | I' not already allown, restre your apposte and latitut your school from the tist:<br>bita thereany                                                                                                    |
| Add Child<br>Higher where:<br>Last set year year of the set of the<br>where year where the forth of set of<br>the set of the set of the set<br>the set of the set of the set<br>the set of the set of the set<br>the set of the set of the set<br>the set of the set<br>the set of the set<br>the set of the set<br>the set of the set<br>the set<br>the set of the set<br>the set<br>the | In our advander whomen, week in your advances and welling your activate from the list:                                                                                                    |
| Add Child<br>Trid your should<br>List's sare type and the should if a<br>first sare type and the should if a<br>Trid start should be added if a<br>Cose a shore from from the list<br>Cose a shore from from the<br>Distance the shore recommendation<br>Child Name:<br>East the shore recommendation<br>Child Name:<br>East the shore recommendation<br>Child Name:<br>East the shore recommendation<br>Child Name:<br>East the shore recommendation<br>Child Name:<br>East the shore recommendation<br>Child Name:<br>East the shore recommendation<br>Child Name:<br>East the shore recommendation<br>Child Name:<br>East the shore recommendation<br>Child Name:<br>East the shore recommendation<br>Child Name:<br>East the shore recommendation<br>East the shore recommendation<br>Child Name:<br>East the shore recommendation<br>East the shore recommendation<br>Child Name:<br>East the shore recommendation<br>East the shore recommendation<br>Child Name:<br>East the shore recommendation<br>East the shore recommendation<br>E                                                                                                    | Tr net alwardy shown, enter your alyaceia and adaes your achood from the list:                                                                                                    |
| Add Child<br>Trieg our chick<br>Let a start by forling the subset of 17 d<br>Tries a water we found area start at<br>the subset of the subset of the subset of the subset<br>Children area start at the subset of the subset<br>Trips don't as system areas start<br>Trips don't as system areas start<br>Trips don't as start<br>Trips don't as system areas start<br>Trips don't as system areas start<br>Trips don't as system areas start<br>Trips don't as system areas start<br>Trips don't as system areas start<br>Trips don't as start<br>Trips don't as start<br>Trips                                                                                                    | The second second secon |
| Add Child<br>Right with the second of the second of the seco                                                                                                    | The standard adverse, wetter your also code and wells of your activate from the list:                                                                                                    |
| Add Child<br>Hing our should<br>Let a sare by favoid the should of a<br>Let a sare by favoid the should of a<br>Let a sare by a sare and a sare and a<br>Constant of a sare and a sare and a<br>Constant of a sare and a sare and a<br>Constant of a sare and a sare and a<br>Constant of a sare and a sare and a<br>Constant of a sare and a sare and a<br>Constant of a sare and a sare and a<br>Constant of a sare and a sare and a<br>Constant of a sare and a sare and a<br>Constant of a sare and a sare and a<br>Constant of a sare and a sare and a<br>Constant of a sare and a sare and a<br>Constant of a sare and a sare and a sare and a<br>Constant of a sare and a sare and a sare and a sare and a<br>Constant of a sare and a sare and a                                                                                                    | T and already allowing uniter year algorith and aldiest year athload from the tist:  T and already allowing the test the  and allowing the test the  and allowing the test the Scherel is regist.  T and allowing the Scherel is regist.  T and allowing th  |

App Store

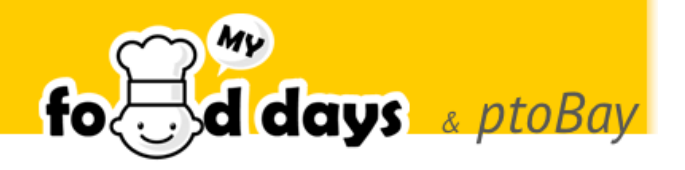

Remember to click 'Done' when you have finished ordering to complete your order. You will need to order for each of your children this way before completing payment.

myFoodDays stores orders automatically as you proceed. If you decide that you don't want to keep an order, you *must* remove it otherwise the school may order your lunch and expect you to cover the cost.

Orders that are not completed and paid for within one day are deleted from the system, but you will receive and email stating that the order was deleted with the order information.

This is what the order form looks like:

|                                                                                              | Urbers page                                                                                                    |                                     |
|----------------------------------------------------------------------------------------------|----------------------------------------------------------------------------------------------------|-------------------------------------|
| home contact us, help                                                                        | e fo                                                                                                    | Bd day                              |
| Therrie dates:<br>(*) Break<br>(*) Break<br>*) Break<br>************************************ | This is the order form. For each theme you can<br>choose the food and quartify that you with from<br>the second second second second second second second<br>deviance through the themes paralleliance. Any you<br>proceed you'll are the days left to order fail, it<br>when you're firstead, press Save to return to the<br>meru. | Edna<br>Tester                      |
| < Previous theme                                                                             | Save                                                                                                    | Next theme >                        |
| ●·○·○ <b>2</b>                                                                               | Fish 8, Chips<br>A principles of transme haddock with chips<br>- MuSRy peaks<br>Trign with Ruh & Chips                                                                                                    | \$0.00<br>\$1.00                    |
| ⊕+⊖ t<br>⊛+⊖ t                                                                               | Tune & custard<br>A lost of his sectord with Tuna<br>= "Extra custard<br>Tune with Horse                                                                                                    | \$4.00<br>\$1.00                    |
| Date Qty. Food                                                                               | Days remaining: 12                                                                                                    | Price Tetal Ordere<br>Total: \$0.00 |

As you step through the order by day or by theme and choose items, the days remaining will fall and the calendar, if shown, will change from Red to Green so you can see the days you have ordered for.

| 0                     | Orders page                                                                               |                                                                                                    |
|-----------------------|-------------------------------------------------------------------------------------------|----------------------------------------------------------------------------------------------------|
| home contact us, help | log out                                                                                   |                                                                                                    |
|                       |                                                                                           |                                                                                                    |
| Calendar days:        |                                                                                           |                                                                                                    |
| ece August, 2013 sis  |                                                                                           |                                                                                                    |
| Es No To No To Pr 1   | This is the order form. Choose the food and cupatity that you wish from the choices being | The second second second second second second second second second second second second second second second se |
|                       | can select dates from the calendar or simply                                              | press T                                                                                                    |
| 11 12 13 14 15 16 1   | As you proceed you'll see the days burn greet                                             | te Edna                                                                                                    |
| 18 19 20 21 22 23 3   | indicate that you have an order for that day.                                             | " Tester                                                                                                    |
| 25 26 27 20 29 30     | When you're finished, press Save to return to                                             | the                                                                                                    |
|                       | menu.                                                                                     | instructions                                                                                                    |
|                       |                                                                                           |                                                                                                    |
| < Previous day        | Save                                                                                      | Next day >                                                                                                    |
|                       | Eriday                                                                                    | August 09, 2012                                                                                                 |
|                       | Casalala                                                                                  | , August 09, 2015                                                                                               |
|                       | opeciais                                                                                  |                                                                                                    |
| 125                   |                                                                                           |                                                                                                    |
| 0:0:02 Kett           | Fish & Chips                                                                              | \$0.00                                                                                                    |
| 0:0:                  | - Mushy peas                                                                              | \$1.00                                                                                                    |
|                       | To go with Faih & Chibo                                                                   |                                                                                                    |
|                       | Ture & custand                                                                            | 84.00                                                                                                    |
| OoOr .                | A bowl of hot custerd with Tune                                                           | \$4.00                                                                                                    |
| <b>O</b> o⊡t          | - Extra custard                                                                           | \$1.00                                                                                                    |
|                       | 18 Da men sea cons                                                                        |                                                                                                    |
|                       |                                                                                           |                                                                                                    |
|                       |                                                                                           |                                                                                                    |
| Date Qty, Food        | 12                                                                                        | Price Tetal Ordered                                                                                             |

At the bottom of the page you will see your order list grow.

#### Review

When you have finished ordering click 'Done', this will pop up a box asking you "Where to *next*?" You can click to:

- Order for your other teens that are listed
- Copy this order to another teen in your school (if applicable)
- Choose *No more orders, go to payments...* to signify that you have no more orders and would like to see payments
- Return to children...

If you return to the children in your accounts page, you can download, print or export your orders to your calendar directly.

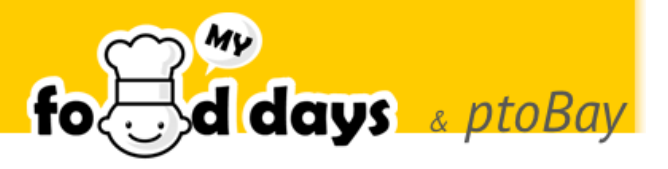

#### Payments

From the navigation bar across the top, choose "*Payments*". From here you can load your account from your credit card, debit card, PayPal account, or directly from your checking account using e-check. You can load enough to cover current payments or add extra to cover future orders and changes. Click on the 'Pay Now' button to complete the online payment by credit card, debit card or PayPal. At this time, we are not accepting checks.

### Credits

If there is a "*Snow day*" or other problem, we can credit your account so that you receive a discount on your next order.

That credit will show up on the payments page and will be deducted from the balance automatically. You do not need to 'apply' credits.

# Settings

Here you can change your Account Settings, you can add a teen, delete a teen, and manage your email address, password, telephone number, and your email preferences.

### Volunteers

We will not be using the volunteers' portion of MyFoodDays at this time. We will be reaching out via email for volunteers, as needed.

### Questions

If you have any questions, please contact Amanda Jahn at <u>ajahn@craigschool.org</u> I will do my best to answer the questions and make sure all the kids get lunch!

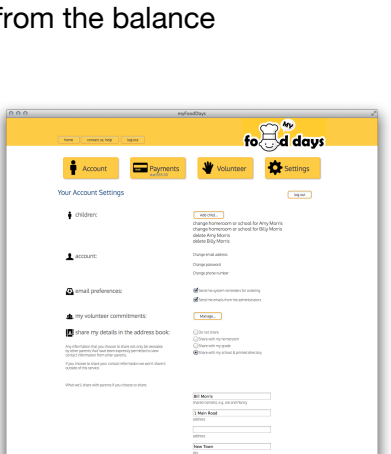

| <b>a</b> lome | Orders        | Payments     | *<br>Volunteer | Le Committees          | Events           | Directory          | §<br>Surveys    | Ocontact Us            | Settings           | Log Off          |
|---------------|---------------|--------------|----------------|------------------------|------------------|--------------------|-----------------|------------------------|--------------------|------------------|
|               |               |              |                | Pay                    | ment due: \$     | 85.00              |                 |                        |                    |                  |
| ad up         | your myFi     | oodDays acco | unt to cover p | ending orders.         | Learn mor        | D                  |                 |                        | show/hide transa   | ction history    |
| ecer          | nt Orde       | ers:         |                |                        |                  |                    |                 |                        |                    |                  |
| yfoodD        | Reys and ptol | Bay PTO      |                |                        |                  | March 20           | 16              | :                      | 45.00              |                  |
|               |               |              |                |                        |                  |                    |                 |                        |                    |                  |
| iyhoodD       | Jays and ptol | Bay PTO      |                |                        | D                | costs for the pto  | iday Harty      | 3                      | 2000<br>Data new   |                  |
| oad           | your at       | ccount to    | day:           | might not be in the or | for that you exp | vect so, make sure | your account is | alwaya fuliy funded. C | edits applied at o | re school are no |
|               |               |              | 5              | ielect the amount      | to load into     | your account :     | \$95.00         |                        |                    | \$               |
|               |               |              |                |                        |                  |                    | Admir           | n override amoun       | Serrount           |                  |
|               |               |              |                |                        |                  | To                 | otal amou       | nt to charge           | today :            | \$95.00          |
|               |               |              |                |                        |                  |                    |                 |                        |                    |                  |